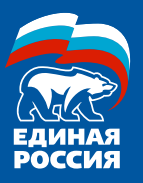

МЕТОДИЧЕСКИЕ РЕКОМЕНДАЦИИ ПО ОРГАНИЗАЦИИ ЭЛЕКТРОННОГО ПРЕДВАРИТЕЛЬНОГО ГОЛОСОВАНИЯ

СРОКИ Регистрация избирателей: 15 апреля – 31 мая Голосование: с 25 — 31 мая

ГДЕ ГОЛОСОВАТЬ? Зайти на сайт PG.ER.RU

(можно набрать «ПГ ЕР» в поисковых системах)

КАК ЗАРЕГИСТРИРОВАТЬСЯ?

Зайти на сайт и нажать кнопку

ХОЧУ ПРОГОЛОСОВАТЬ

Сайт предложит два варианте регистрации:

1 ВАРИАНТ через «ГОСУСЛУГИ»

**2 ВАРИАНТ** через единую систему идентификации партии «ЕДИНАЯ РОССИЯ»

# ЧТО НУЖНО ДЛЯ РЕГИСТРАЦИИ

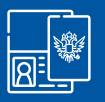

ПАСПОРТ

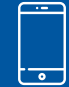

МОБИЛЬНЫЙ ТЕЛЕФОН

#### СЛЕДУЮЩИЕ ФОТОГРАФИИ (В ЭЛЕКТРОННОМ ВИДЕ):

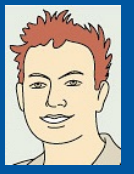

крупный план лица;

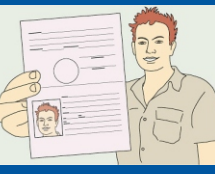

фотографию с паспортом в руках;

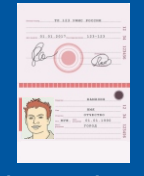

фотографию паспорта 1-й разворот;

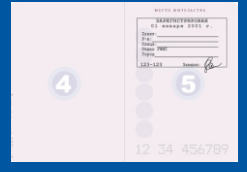

фотографию разворота с действующей пропиской

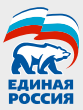

РЕГИСТРАЦИЯ ИЗБИРАТЕЛЕЙ:

#### РЕГИСТРАЦИЯ ЧЕРЕЗ САЙТ «ГОСУСЛУГИ»

# ЧТО НУЖНО ДЛЯ РЕГИСТРАЦИИ ЧЕРЕЗ «ГОСУСЛУГИ»?

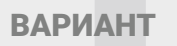

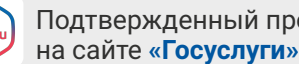

Подтвержденный профиль

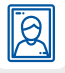

Ваша фотография в электронном виде.

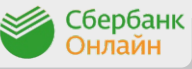

Подтвердить профиль можно через СБЕРБАНК-ОНЛАЙН

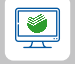

На компьютере: зайдите на сайт «СБЕРБАНК-ОНЛАЙН» и выберете на вкладке «Прочее» раздел «Регистрация на Госуслугах».

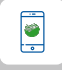

В мобильном приложении зайдите в каталог и выберете раздел «Услуги». Здесь можно заполнить заявку на регистрацию или подтверждение учетной записи.

Выберите

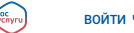

войти через госуслуги

На открывшейся странице введите свой логин и пароль от сайта «Госуслуги».

Дайте разрешение на предоставление сведений

Предоставить

После этого вы будете перенаправлены на следующую страницу. Там, поочередно выбирая из предложенных вариантов (субъектов РФ, населенных пунктов/городов, районов, улиц, домов, квартир), нажимая на 🗸, введите адрес регистрации, указанный в паспорте:

| Указание адре<br>прикрепления<br>предварителы<br>Адгс<br>Похалуйса, указите ваш адрес(<br>участка на бликайшен Прадари | еса регистрации для<br>I к счетному участку<br>ного голосования<br>по прописие] - это необходимо для определения подходящего счетного<br>тельном голасования:                          | И нажмите на кнопку «Сохранит<br>адрес», после чего появится<br>следующая страница<br>«Профиль пользователя».                                                                                                    |
|----------------------------------------------------------------------------------------------------|----------------------------------------------------------------------------------------------------|----------------------------------------------------------------------------------------------------|
| Липецкая область                                                                                                    | 🗸 город Липецк 🗸                                                                                                    | Профиль пользователя<br>Петров Петр Петрович                                                                                                    |
| Советский район<br>27 🗸 🗸                                                                                              | орунае улица от от от от от от от от от от от от от                                                                                                    | Europousee Trador<br>200100 🖉 - 1920 661978 🕲<br>4000000000                                                                                                    |
| СОХРАНИТЬ АДРЕС                                                                                                    | Вы можете сохранить найденный адрес - если во время<br>Предварительного голосования он войдет в один из<br>счетных участков, вы сможете проголосовать за<br>выбранного вами кандидата. | <u>ع</u>                                                                                                    |
| Прикрепите                                                                                                    | е свои фотографию и на                                                                                                    | EXTENSION<br>EXTENSION<br>EXTENSION |

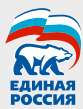

### после этого вы получите уведомление

Ваша регистрация для участия в Предварительном голосовании завершена

Вы сихокате проголосовать в париод с 25.05.2020 по 31.05.2020 на вкладке "Бюллетень". Электронные бюллетени будут достугны там же начиная с 20.05.2020. До встоеми на голосовании!

# На этом ваши действия при регистрации через ЕСИА будут завершены.

### РЕГИСТРАЦИЯ ЧЕРЕЗ ЕДИНУЮ СИСТЕМУ ИДЕНТИФИКАЦИИ

Введите номер сотового телефона, поставьте отметку Я даю согласие на обработку моих персональных данных в соответствии ФЗ №152-ФЗ «О персональных данных» и на Политику конфиденциальности - Показать подробности

ВАРИАНТ

Кол из SMS

о согласии на обработку своих данных и нажмите кнопку «Запросить код авторизации».

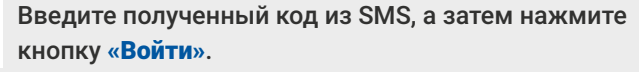

|            |            | паспорта 😡 | пропиской 🕢 |
|------------|------------|------------|-------------|
|            | 2 <b>E</b> |            |             |
| установить | установить | установить | установить  |

Если вы ранее проходили регистрацию через ресурсы Партии, то у вас появится эта страница.

Далее смотрите действия с пункта 2.3. настоящей инструкции.

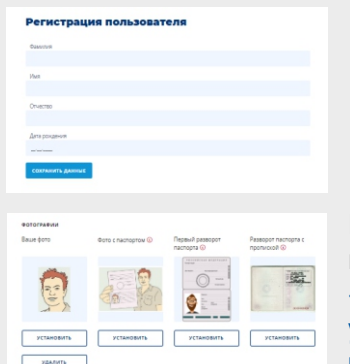

Если нет, то заполните предложенную форму (ФИО и дата рождения) и нажмите кнопку «Сохранить данные». Вы будете направлены на следующую страницу. Прикрепите фотографии и нажмите кнопку «Зарегистрироваться для участия в предварительном голосовании».

#### ЗАРЕГИСТРИРОВАТЬСЯ ДЛЯ УЧАСТИЯ В ПРЕДВАРИТЕЛЬНОМ ГОЛОСОВАНИИ

Процедура регистрация для участия в Предварительном голосовании будет завершена после подтверждения Региональным отделением Партии указанных Вами в системе идентификации сведений

Вы сможете проголосоваты в период с 25.05.2020 по 31.05.2020 на вкладке "Беллетены". Впектронны беллетени будут доступны так же начиная с 20.05.2020.

до встречи на голосовании!

Вы получите уведомление.

## На этом ваши действия при регистрации будут завершены.

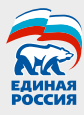

| СИСТЕМА ИДЕНТИФИКАЦ<br>ПАРТИИ "ЕДИНАВ РОССИЯ | P. |  | P from        |
|----------------------------------------------|----|--|---------------|
| личные данные                                |    |  | - records - 5 |
|                                              |    |  |               |

Ваша регистрация для участия в Предварительном голосовании завершена Вы окнять протиковань в перец 23 05 2020 на владая "Велляны". Зактронные былонные буда листи вы на инициа 23 05 2020. После проверки данных в личном кабинете вы увидите следующее сообщение.

ГОЛОСОВАНИЕ

Голосование будет проходить с 00 часов 01 минут 25 мая 2020 года до 23 часов 59 минут 31 мая 2020 года.

Для входа в личный кабинет зарегистрированному избирателю необходимо нажать кнопку хочу проголосовать на главной странице сайта PG.ER.RU, авторизоваться в зависимости от выбранного ранее способа, войти в раздел «Бюллетени».

| СИСТЕМА ИДЕНТИФИКАЦИИ ПАРТИИ "ЕДИНАЯ РОССИЯ" |           | P Bao   | д |
|----------------------------------------------|-----------|---------|---|
| ЛИЧНЫЕ ДАННЫЕ                                | БЮЛЛЕТЕНИ | ПРАВИЛА |   |

В бюллетене необходимо проставить галочки в квадратах и выбрать кнопку «Проголосовать».

| личные данные     |                                 |                                                        | БЮЛЕТЕНИ                                      |                               | ПРАВИЛА                       |              |
|-------------------|---------------------------------|--------------------------------------------------------|-----------------------------------------------|-------------------------------|-------------------------------|--------------|
| На<br>бю<br>Элект | Вашем<br>ллетен<br>ронное голос | I СЧЕТНОМ У <sup>ч</sup><br>ЯМ<br>гование проводится с | настке проход<br>00 час. 01 мин. 25.05. до 23 | цят выбо<br>час. 59 мин. 31.0 | ры по следуюш<br>15.2020 года | ļИM          |
|                   | выборы                          | ГУБЕРНАТОРА АЛТ.                                       | АЙСКОГО КРАЯ ПО ТЕР                           | риториям                      |                               | •            |
| 1                 | A                               | Белоусова Ксения Ал                                    | ександровна                                   |                               | ИНФОРМАЦИЯ О КАНДИДАТЕ        |              |
| 2                 | 2                               | Петриков Алексей Се                                    | ргеевич                                       |                               | ИНФОРМАЦИЯ О КАНДИДАТЕ        | $\checkmark$ |
| 3                 | R                               | Белоусова Ксения Ал                                    | ександровна                                   |                               | ИНФОРМАЦИЯ О КАНДИДАТЕ        | ✓            |
| 4                 | 2                               | Петриков Алексей Се                                    | ргеевич                                       |                               | ИНФОРМАЦИЯ О КАНДИДАТЕ        |              |
|                   |                                 |                                                        |                                               |                               | ПРОГОЛОСОВАТЬ                 |              |